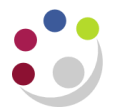

## **Processing Grants Journals**

This type of journal can used to transfer charges between the GL and a research grant, such as petty cash or stock issues. If the expenditure you wish to move was processed in AP you should not use a journal but adjust the AP invoice distribution.

Departments cannot enter journals to *Task 100* or for overheads and pooled labour.

GL codes which cannot be used in Grants module journals are

- Trust fund and balance sheet cost centers
- Transfer of income or expenditure transaction codes
- Sources of Funds in the range MAAA MZZZ

If you need to transfer between a trust fund and a grant, first journal the charge from the trust fund account to a departmental GL code, then to the grant.

Responsibility:GM Grants AdministratorNavigate:Expenditures > Enter Actuals

## Enter the batch header

2. Navigate to the *Expenditure Batches* window.

| Expenditure Batches |                                                     |   |
|---------------------|-----------------------------------------------------|---|
|                     |                                                     |   |
| Operating Unit      | Cambridge University                                |   |
| Batch               | ZZ/CR/21/12/18/01 Status Working                    |   |
| Ending Date         | 18-DEC-2016 Created                                 | _ |
| Class               | Miscellaneous Transaction By ROGERSON, Ms Christine | , |
| Description         | Credit card Nov 2018 Date 21-DEC-2018               |   |
| Transaction Source  |                                                     |   |
|                     | □ All Negative Transactions Entered As Unmatched    |   |
|                     | □ <u>R</u> everse Expenditures In a Future Period   |   |
| - Amounts           |                                                     |   |
|                     | Control Running Difference                          |   |
| Totals              | 125.75 - 125.75                                     |   |
| Count               |                                                     |   |
|                     |                                                     |   |
| Rework Submit       | Reverse Copy From Expenditures                      |   |
|                     |                                                     |   |

3. Enter a unique batch name to identify the batch.

Batch Name Format:

Department Code/User Initials/Date/Ref E.g. ZZ/CR/21/12/18/01

3. Click in the *Ending Date* field and select today's date from the calendar. The date will automatically default to the following Sunday.

If the expenditures need to be entered within the current month, and the following Sunday falls within the next month, the batch should be entered with a date from the *previous* week.

- 4. The class will default in as *Miscellaneous Transaction*.
- 5. Click in the *description field*, *Miscellaneous Transaction* will be the default. This can be changed if required to a description of your choice.
- 6. Enter the total of the expenditures to be journaled in the control field to verify actual versus control totals.
- 7. Save the batch header and click on the *Expenditures* button to enter the batch.

## Enter the expenditure lines

- 1. In the top part of the screen enter the *Organisation* code that incurred the cost, i.e. project owning organisation. **NB Employee information is not necessary unless the batch relates to payroll.**
- 2. Tab through the *Expenditure Ending Date*, which will populate from the batch header.
- 3. Click in the *Expenditure item date* field. The date from the header will default. This can be changed if required.
- Enter the *Project Number, Task Number, Award Number, Expnd. Type* and *Quantity*, which is the monetary value. (You can right click in the title and amend to a more relevant description). A positive value *debits* the grant.
- 5. Complete the *Comment* field with any other relevant information.

| Expenditu                 | res - Cambridge U                                                                                              | niversity - ZZ/C | CR/21/12/18/01             |                                 |      |             |               |    |     |
|---------------------------|----------------------------------------------------------------------------------------------------|------------------|----------------------------|---------------------------------|------|-------------|---------------|----|-----|
| Employ                    | ee Name Emp                                                                                                    | loyee Numbe      | Organization<br>ZZ_Ecology | Expnd Ending Dat<br>23-DEC-2018 | e Co | ntrol Total | Running Total | [] |     |
|                           |                                                                                                    |                  |                            |                                 |      |             | ]             |    |     |
| - <b>Expend</b> i<br>BATC | Batch Control Total 125.5  Expenditure Items BATCH Batch Running Total 25.5  Flexfield to enter GL information |                  |                            |                                 |      |             |               |    |     |
| em Date                   | Project Number                                                                                                 | Task Numbe       | er Award Number            | Expnd Type U                    | ОМ   | Quantity    | Comment       | Ľ  | ]   |
| 2018                      | ZZAG/123                                                                                                    | 1                | RG79460                    | Travel/Home P                   | ounc | 25.5        | Train Ldn XYZ | C  | ĪA. |
|                           |                                                                                                    |                  |                            |                                 |      |             |               |    |     |
| Reverse Original          |                                                                                                    |                  |                            |                                 |      |             |               |    |     |

6. Tab to or click in the descriptive *Flexfield* to populate the *General Ledger cost centre*, *source of funds* and *transaction code*. (The *credit* entry of the transaction).

|        | vee Name Emp    | loyee Numbe | Orga                                                   | nization        | Expnd Ending Da | te Co | ontrol Total  | Running Total | [] |     |  |
|--------|-----------------|-------------|--------------------------------------------------------|-----------------|-----------------|-------|---------------|---------------|----|-----|--|
| [      |                 |             | ZZ_E                                                   | Ecology         | 23-DEC-2018     |       |               | 25.5          |    |     |  |
|        |                 |             |                                                        |                 |                 |       |               |               |    | _   |  |
| •      |                 |             |                                                        |                 |                 |       |               |               |    |     |  |
|        | Batch Contro    | Total 125.  | 5                                                      |                 |                 | Bat   | tch Runnina ' | Total 25.5    |    | ר ו |  |
| Evnand | itura Itama     |             | -                                                      |                 |                 | Du    | .cm r canning |               |    | -   |  |
|        |                 |             |                                                        |                 |                 |       |               |               |    |     |  |
| BAIL   | -               |             |                                                        |                 |                 |       |               |               |    |     |  |
| m Date | Project Number  | Task Numb   | er                                                     | Award Number    | Expnd Type      | JOM   | Quantity      | Comment       | [] |     |  |
| 2018   | ZZAG/123        | 1           |                                                        | G123456         | Travel/Home     | ound  | 25.5          | Train Ldn XYZ | Cd |     |  |
|        |                 |             |                                                        |                 |                 |       |               |               |    | 1   |  |
|        | Expenditure Ite | ms          |                                                        |                 | 1 1             |       | 8             |               |    |     |  |
|        |                 |             |                                                        |                 |                 |       |               |               |    |     |  |
|        | Cost Centre     | ZZAA        | Eco                                                    | logy Excursions |                 |       |               |               |    |     |  |
|        | 0 (5 )          | AZZY        | AZZY Transactions pending allocation to correct coding |                 |                 |       |               |               |    |     |  |
|        | Source of Funds |             |                                                        | Traval          | 5               |       | 5             |               |    |     |  |
|        | Transaction     | ETE7        | Dail                                                   |                 |                 |       |               |               |    |     |  |
| 4      | Transaction     | ETFZ        | Rail                                                   | Traver          |                 |       |               |               |    |     |  |
| •      | Transaction     | r ETFZ      | Rail                                                   | Havei           |                 |       |               |               |    |     |  |

7. To speed up data entry a second line will be created copying down the date and grant codes. If required, populate this line, or navigate to the line above to remove the row.

| Expenditure Items                                            |         |          |               |  |  |  |  |
|--------------------------------------------------------------|---------|----------|---------------|--|--|--|--|
| m Date Project Number Task Number Award Number Expnd Type UC | IOM Q   | Quantity | Comment 1     |  |  |  |  |
| 2018 ZZAG/123 1 RG79460 Travel/Home Po                       | ound 25 | 25.5     | Train Ldn XYZ |  |  |  |  |
| 2018 ZZAG/123 1 RG79460 Travel/Conferen Po                   | ound 10 | 100      | XYZ Conf      |  |  |  |  |

8. Save your batch and close the expenditure window to return to the batch header.

| Expenditure Batches |                                                                                                    |
|---------------------|----------------------------------------------------------------------------------------------------|
| Operating Unit      | Cambridge University                                                                                                    |
| Ending Date         | 23-DEC-2018 Created                                                                                                    |
| Class               | Miscellaneous Transaction By ROGERSON, Ms Christine                                                                                                    |
| Description         | Credit Card Nov 2018 Date 21-DEC-2018                                                                                                    |
| Transaction Source  |                                                                                                    |
|                     | ☐ All <u>N</u> egative Transactions Entered As Unmatched ☐ <u>R</u> everse Expenditures In a Future Period                                                 |
| Amounts             |                                                                                                    |
| Totals<br>Count     | Control         Running         Difference           125.5         -         125.5         =         0           -         -         =         =         - |
| Rework Submit       | Reverge Copy From Expenditures                                                                                                    |

9. Submit the batch for processing. Click once on the *Submit* button, and click once on the *Release* button.

| 🗖 Evenen ditura Datakan |                                                | hased                  |
|-------------------------|------------------------------------------------|------------------------|
| Expenditure Batches     |                                                | hmitted & Release      |
| Operating Unit          | Cambridge University                           | Sun                    |
| Batch                   | ZZ/CR/21/12/18/01 Status Rel                   | eased                  |
| Ending Date             | 23-DEC-2018 Created                            |                        |
| Class                   | Miscellaneous Transaction Sy By                | ROGERSON, Ms Christine |
| Description             | Credit Card Nov 2018 Date                      | 21-DEC-2018            |
| Transaction Source      |                                                |                        |
|                         | All Negative Transactions Entered As Unmatched | I                      |
|                         | <u>Reverse Expenditures In a Future Period</u> |                        |
| Amounts                 |                                                |                        |
|                         | Control Running Difference                     | ce                     |
| Totals                  | 125.5 - 125.5 = 0                              |                        |
| Count                   | =                                              |                        |
| Rework Release          | Reverse                                        | Expenditures           |

NB: Batches can be saved at any stage in the batch entry process. Once submitted, the batch can be amended by pressing the *Rework* button on the expenditure form. Once status has amended to *Released*, the batch can be *Reversed*.

The accounting entries generated with the expenditure batch will be to *debit* Research Grant and *credit* General Ledger.